#### **Online Exam System (OES)**

#### What is OES?

- The OES stands for online exam system
- Students will be able to complete their exams online
- Student will receive their exam result quicker

## Student Section

## **Student Instructions**

- The student will arrive to a homepage with their details and instructions on how to complete the exam.
- At the end of the page the student will view a start exam button

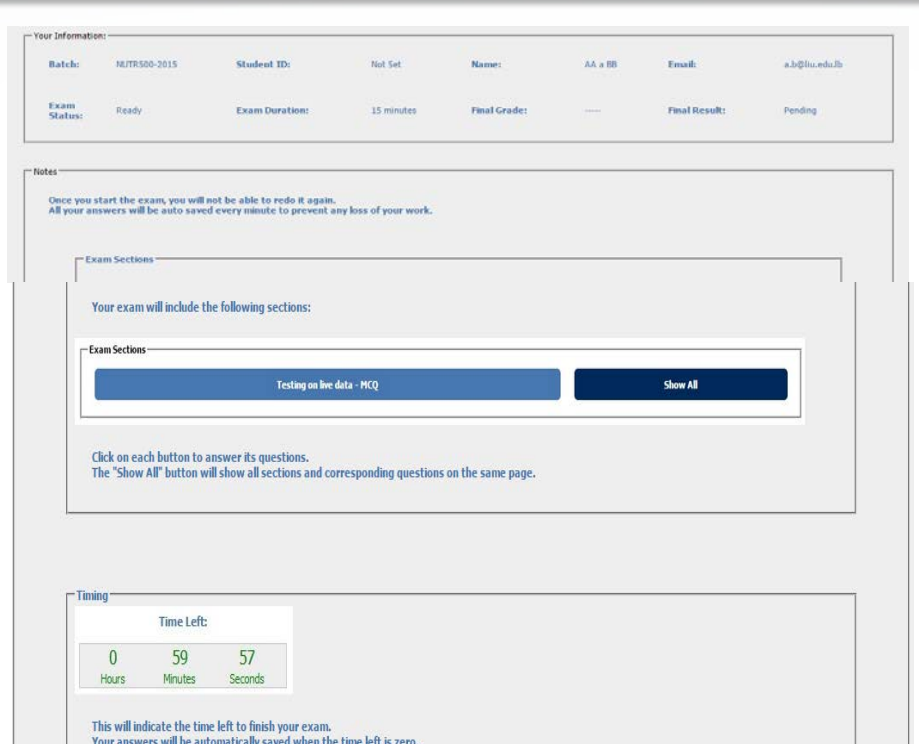

\_\_\_\_\_

13

and ranch Exam" botton will save all your answers and finish you exam a that you won't be able to answer any question after saving.

#### **Student Exam**

- This is how the exam will appear
- The student will be able to view the timer that will count down his or her time
- The student will be informed of the questions left for him or her to complete before confirming the save

- Once you're ready to begin your exam you can click start exam
- Once you start the exam you can navigate between questions by clicking on the boxes at the top of the page.
- The questions that were answered will appear in orange.

1
2
3
4
5
6
7
8
9
10
11
12
13
14
15
16
17
18
19
20
21
22
23
24
25
26
27
28
29
30
31
32
33
34
35
36
37
38
39
40

41
42
43
44
45
46
47
48
49
50
51
52
56
57
58
59
60
61
62
63
64
67
68
69
70
71
73
74
75
76
77
78
79
80

81
82
83
84
85
86
87
88
99
91
92
93
94
90
91
92
93
94
90
90
91
92
93
94
95
96
91
91
92
93
94
91
91
91
91
91
91</td

• You can also monitor the amount of time you have left.

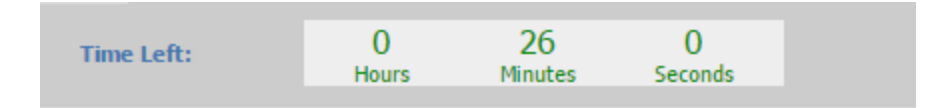

• You can also view the remaining questions you have left unanswered

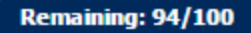

• When your exam is auto saved the icon will change from red to green

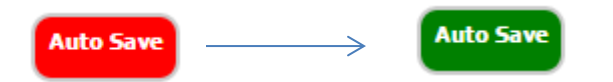

 Once you have completed your exam, you should click save and finish exam

Save And Finish Exam

×

• A confirmation message will appear showing you how many questions you had not answered.

The page at liusystems.com says:

Are you sure you want to finish and save your exam?

You must answer all exam parts. Once saving, you will not be able to answer again on any question.

You still have 23 not answered questions.

NUTR\_Sections - MCQ - Question 5 NUTR\_Sections - MCQ - Question 8 NUTR\_Sections - MCQ - Question 9 NUTR Sections - MCO - Ouestion 10 NUTR\_Sections - MCQ - Question 23 NUTR\_Sections - MCQ - Question 24 NUTR\_Sections - MCQ - Question 25 NUTR\_Sections - MCQ - Question 26 NUTR\_Sections - MCQ - Question 27 NUTR\_Sections - MCQ - Question 28 NUTR\_Sections - MCQ - Question 29 NUTR Sections - MCO - Ouestion 30 NUTR\_Sections - MCQ - Question 31 NUTR\_Sections - MCQ - Question 32 NUTR Sections - MCO - Ouestion 33 NUTR\_Sections - MCQ - Question 34 NUTR\_Sections - MCQ - Question 35 NUTR\_Sections - MCQ - Question 36 NUTR\_Sections - MCQ - Question 37 NUTR\_Sections - MCQ - Question 38 NUTR\_Sections - MCQ - Question 39 NUTR\_Sections - MCQ - Question 40 NUTR\_Sections - MCQ - Question 41

OK Cancel

# Thank you!